## Förskriv pump från eget lager

- 1. Logga in i Sesam LMN. Sätt i ditt eTjänstekort i datorns kortläsare innan du öppnar länken.
- 2. Klicka på **patient** i menyn.
- 3. Fyll i patientens personnummer (inklusive sekel, utan streck). Tryck på **sök**.
- 4. Välj ny förskrivning i funktionsmenyn till höger.
- 5. Ange **förskrivningstyp** "Pump för enteral nutrition". Endast medarbetare med åtkomst till flera förskrivningstyper behöver välja.
- 6. Välj vilken enhet du förskriver för.
- 7. Bortse från raden betalare, det är enbart formalia.
- 8. Ange artikelnummer 31005.
- 9. Ange antal 1.
- 10. Klicka på **Registrera artikel** så registreras orderraden i nedre delen av sidan. Klicka sedan på **spara**.
- 11. Ange leveransregel "från eget lager". Som adress väljer du "kund".
- 12. Kontrollera adressen så att det är enhetens adress som är markerad. Du som beställare **måste aktivt** ändra adressen.
- 13. Klicka på **skicka** för att verkställa beställningen.

Om du lämnar ut pumpen från eget lager är det viktigt att du fullföljer stegen nedan och levererar ut individen.

14. Klicka på leverera individ i funktionsmenyn till höger.

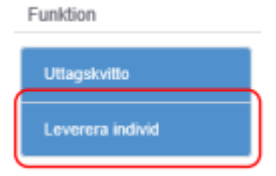

- 15. Ange **individnumret** (sex siffror) som står på etiketten på pumpens baksida.
- 16. Kontrollera informationen och klicka sedan skapa utleverans.
- 17. En bekräftelse visas med titeln "utförda leveranser". Stäng fliken med kryssrutan uppe till höger.

När du registrerat individen på patienten kommer det automatiskt en ersättande pump till ert buffertlager.

Om det uppstår problem, kontakta Kundservice på 0770-111100 eller <u>hjalpmedelkundtjanst@skane.se</u> samma dag som felet uppstod.